# **CalVCB Online Access**

|                                                                | CalVCB                                                                           |                                                                                                    |
|----------------------------------------------------------------|----------------------------------------------------------------------------------|----------------------------------------------------------------------------------------------------|
|                                                                | VICTIM COMPENSATION BO                                                           | ARD                                                                                                    |
|                                                                |                                                                                  |                                                                                                    |
| Welcome to Ca                                                  | IVCB Online                                                                      |                                                                                                    |
| Were you a victim o                                            | f crime?                                                                         | Login                                                                                                    |
| The California Victim Co                                       | mpensation Board (CaIVCB) can help.                                              | Username                                                                                                    |
| We can help pay bills an                                       | d expenses that result from crime. Crime survivors who have been injured or have |                                                                                                    |
| CalVCB Online                                                  |                                                                                  | Password *                                                                                                    |
| Apply for compension                                           | sation                                                                           |                                                                                                    |
| <ul> <li>Upload and submi</li> <li>Communicate with</li> </ul> | t documents CalVCB Online                                                        | Log In Create a New Account                                                                                                    |
| What is CalVCB                                                 | Online? ►                                                                        | Forgot your password?                                                                                                    |
|                                                                |                                                                                  | Forgot your username:                                                                                                    |
|                                                                |                                                                                  | CalVCB Customer Service                                                                                                    |
|                                                                | Apply for Compensation                                                           | CalVCB Customer Service                                                                                                    |
|                                                                |                                                                                  | 1-800-777-9229 (Phone Number)<br>1-866-902-8669 (Fax)                                                                                                    |
|                                                                | Service Provider Access                                                          | For victim assistance in your area, find a local Victim Advocate                                                                                                    |
| Recent Announcem                                               | ants                                                                             | Other Resources for Victims of Crime                                                                                                    |
| necent Announcem                                               |                                                                                  |                                                                                                    |
|                                                                | View Past Announcements                                                          | About CalVCB                                                                                                    |
|                                                                |                                                                                  | CaIVCB is a state program dedicated to providing reimbursement for many<br>crime-related expenses to eligible victims who suffer physical injury or the<br>threat of physical injury as a direct result of a violent crime. Covered crimes<br>include, but are not limited to: assault, child abuse, homicide, sexual assault,<br>stalking and other crimes. For more information, visit victims.ca.gov |
|                                                                |                                                                                  | Pursuant to section 502 California Penal Code and Public Law 99-474, title 18<br>United States Code, tampering, interfering, damage, and unauthorized acces                                                                                                    |

# Advocate Portal User Account Creation Guide

## **Table of Contents**

| CalVCB Online                          | 2 |
|----------------------------------------|---|
| Victim Advocate Account Creation       | 3 |
| Victim Advocate Account Creation       | 4 |
| Victim Advocate Account Creation       | 5 |
| Victim Advocate Account Creation       | 6 |
| Victim Advocate Account Log-In         | 7 |
| Victim Advocate Account Initial Log-In | 8 |

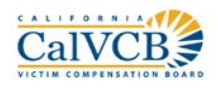

#### CalVCB Online

This guide will walk you through the steps to create an Advocate Portal User Account. The detailed user guide that includes information about the advocate portal features is now available under the Forms Page of the portal and is available after logging in.

CalVCB Online Advocate Access is a portal for Victim Advocates assisting victims of crime filing applications. The Advocate Portal includes the following features:

- Account Creation
- Submit Applications
- Submit Documents and Bills
- Represent Applications
- Manage advocate application assignment workload

|                                                                                                    | CALLEORNIA<br>Calveb<br>Victim compensation B | X Quick Esca<br>Language •                                                                                                    |
|----------------------------------------------------------------------------------------------------|-----------------------------------------------|----------------------------------------------------------------------------------------------------|
| Velcome to CalVCB Onlin                                                                                          | e                                             |                                                                                                    |
| Were you a victim of crime?                                                                                      |                                               | Login                                                                                                    |
| The California Victim Compensation Board<br>We can help pay bills and expenses that re:                          | (CaIVCB) can help.                            | Username                                                                                                    |
| been threatened with injury may be eligible<br>CalVCB Online allows you to                                       |                                               | Password *                                                                                                    |
| <ul> <li>Apply for compensation</li> <li>Upload and submit documents</li> <li>Communicate with CalVCB</li> </ul> | CalVCB                                        | Log In Create a New Account                                                                                                    |
| What is CalVCB Online? ►                                                                                         |                                               | Forgot your password?<br>Forgot your username?                                                                                                    |
|                                                                                                    | Apply for Compensation                        | CalVCB Customer Service CalVCB Customer Service                                                                                                    |
|                                                                                                    | Service Provider Access                       | 1-800-777-9229 (Phone Number)<br>1-866-902-8669 (Fax)<br>For victim assistance in your area, find a local Victim Advocate                                                                                                    |
| Recent Announcements                                                                                             |                                               | Other Resources for Victims of Crime                                                                                                    |
|                                                                                                    | View Past Announcements                       | About CalVCB                                                                                                    |
|                                                                                                    |                                               | CalVCB is a state program dedicated to providing reimbursement for many<br>crime-related expenses to eligible victims who suffer physical injury or the<br>threat of physical injury as a direct result of a violent crime. Covered crimes<br>include, but are not limited to: assault, child abuse, homicide, sexual assault,<br>stalking and other crimes. For more information, visit victims.ca.gov |
|                                                                                                    |                                               | Pursuant to section 502 California Penal Code and Public Law 99-474, title 18,<br>United States Code, tampering, interfering, damage, and unauthorized access<br>to information will be prosecuted to the full extent of the law.                                                                                                    |

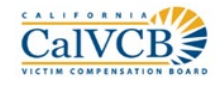

#### Victim Advocate Account Creation

- Victim Advocates can access account creation through:
  - $\circ$   $\;$  Victim Advocate Access PIN Email, or
  - The **Create a New Account** button on the homepage (Advocates will still require their PIN information)
- Victim Advocate Account PIN Emails must be initiated through the **Customer Service portal** or a **Victim Advocate Admin**.
- Advocate Users will receive an email with a CalVCB Advocate PIN and a link to start Account Creation.

#### Account Set-up and PIN Email

| CalVCB Online Account Registration Confirmation                                                                                                    | on              |                   |                   |                   |
|----------------------------------------------------------------------------------------------------|-----------------|-------------------|-------------------|-------------------|
| CalVCB Online <calvcbonlineaccess@victims.ca.gc< td=""><td>S Reply</td><td>所 Reply All</td><td>→ Forward</td><td></td></calvcbonlineaccess@victims.ca.gc<> | S Reply         | 所 Reply All       | → Forward         |                   |
|                                                                                                    |                 | 1                 | Mon 7/6/2020 9    | 9:39 AM           |
| ······································                                                                                                    | 1 · · · 5 · ·   | 6                 | 7                 | · · · · · · · · · |
| Hello, Jane Smith                                                                                                    |                 |                   |                   |                   |
| Welcome to CalVCB Online.<br>Here is the information you will need to set up your account.                                                                 |                 |                   |                   |                   |
| CalVCB PIN: 62551                                                                                                    |                 |                   |                   |                   |
| To complete your account set-up, please click:                                                                                                    |                 |                   |                   |                   |
| Account Set-up                                                                                                    |                 |                   |                   |                   |
| <b>Note:</b> Protecting your information is important to us. Once you complete be asked a security question.                                               | ete account se  | t-up and each tin | ne you log in you | ı will            |
| Once your account is activated you may complete a compensation app                                                                                         | lication as soo | n as you are read | dy.               |                   |
| If you have any questions or received this message in error, please con <u>CalVCBOnlineAccess@victims.ca.gov.</u>                                          | tact Customer   | Service at (800)  | 777-9229 or       |                   |
| Thank you,<br>California Victim Compensation Board                                                                                                    |                 |                   |                   |                   |
| www.victims.ca.gov                                                                                                    |                 |                   |                   |                   |
| California Victim Compensation Board                                                                                                    |                 |                   |                   |                   |

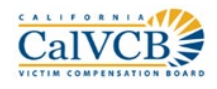

#### Victim Advocate Account Creation

- Users will enter their email and CalVCB **Advocate PIN** to start Account Creation.
- Victim Advocates must check the Captcha Security checkbox to continue account creation.

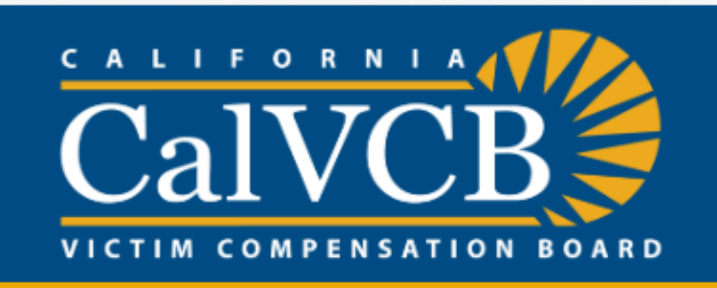

Use the CalVCB Advocate PIN you received from CalVCB or your supervisor. If you do not have access to this information, please contact your advocate supervisor or CalVCBOnlineAccess@victims.ca.gov.

#### CalVCB Advocate PIN \*

| l'm not a robot | reCAPTCHA<br>Privacy-Terms |
|-----------------|----------------------------|
|                 | Privacy - Terms            |

# **User Account Creation Guide**

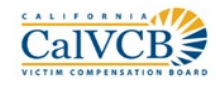

### Victim Advocate Account Creation

• Victim Advocates complete their account set-up with username, password, contact information, security information and Terms & Conditions.

| client's submitted applica                                                                                                    | ne account gives you access t                                                                                                    | to search applications                   | , upload supporting documents, and review your                                                                                                    | Help Me                 |  |
|----------------------------------------------------------------------------------------------------|----------------------------------------------------------------------------------------------------|------------------------------------------|----------------------------------------------------------------------------------------------------|-------------------------|--|
| 9229 or CalVCBOnlineAcc                                                                                                    | cess@victims.ca.gov. Represe                                                                                                    | ntatives are available                   | Monday through Friday, 8:00 am to 5:00 pm, PT.                                                                                                    |                         |  |
| First Name*                                                                                                    |                                                                                                    |                                          |                                                                                                    |                         |  |
| Middle Name                                                                                                    |                                                                                                    |                                          |                                                                                                    |                         |  |
|                                                                                                    |                                                                                                    |                                          |                                                                                                    |                         |  |
| Last Name *                                                                                                    |                                                                                                    |                                          |                                                                                                    |                         |  |
|                                                                                                    |                                                                                                    |                                          |                                                                                                    |                         |  |
| Username *                                                                                                    |                                                                                                    |                                          |                                                                                                    |                         |  |
| JSmith15                                                                                                    |                                                                                                    |                                          |                                                                                                    |                         |  |
| Password *                                                                                                    |                                                                                                    |                                          | Password must meet the following requirements:                                                                                                    |                         |  |
| •••••                                                                                                    |                                                                                                    |                                          | At least 8 characters long                                                                                                    |                         |  |
| Confirm Password *                                                                                                    |                                                                                                    |                                          | <ul> <li>At most 52 characters long</li> <li>At least one capital letter</li> </ul>                                                                                                    |                         |  |
|                                                                                                    |                                                                                                    |                                          | ✓ At least one lower case letter                                                                                                    |                         |  |
| Phone Number *                                                                                                    | Ext Type *                                                                                                    |                                          | At least one digit (number)                                                                                                    |                         |  |
| (###) ###-####                                                                                                    | Work                                                                                                    | ~                                        | <ul> <li>At least one special character</li> <li>Not contain five consecutive digits (number)</li> </ul>                                                                                                    | )                       |  |
| Email *                                                                                                    |                                                                                                    |                                          | ✓ Not contain your username                                                                                                    |                         |  |
| Jane.Smith@vi                                                                                                    | ctims.ca.gov                                                                                                    |                                          | <ul> <li>Not contain your username backwards</li> </ul>                                                                                                    |                         |  |
|                                                                                                    |                                                                                                    |                                          |                                                                                                    |                         |  |
| CalVCB Advocate PIN                                                                                                    | 5                                                                                                    |                                          |                                                                                                    |                         |  |
| CaIVCB Advocate PIN<br>62551<br>All Languages Spoken                                                                                                    | (other than English)                                                                                                    | ✓ Add                                    |                                                                                                    |                         |  |
| CaIVCB Advocate PIN<br>62551<br>All Languages Spoken<br>Language                                                                                                    | (other than English)                                                                                                    | ✓ Add                                    |                                                                                                    |                         |  |
| CaIVCB Advocate PIN 62551 All Languages Spoken Language N                                                                                                    | (other than English)  Remove lo records saved                                                                                                    | ✓ Add                                    |                                                                                                    |                         |  |
| CaIVCB Advocate PIN 62551 All Languages Spoken Language Sign-in Securit                                                                                                    | (other than English)  Remove Records saved ty Questions                                                                                                    | ✓ Add                                    |                                                                                                    |                         |  |
| CaIVCB Advocate PIN 62551 All Languages Spoken Language N Sign-in Securit Question 1: •                                                                                                    | (other than English)  Remove Records saved ty Questions                                                                                                    | ✓ Add                                    | Answer *                                                                                                    |                         |  |
| CaIVCB Advocate PIN 62551 All Languages Spoken Language Sign-in Securit Question 1: * - Please select your que                                                                                                    | (other than English)  Remove Remove R | ✓ Add                                    | Answer * Security Answer 1                                                                                                    |                         |  |
| CaIVCB Advocate PIN 62551 All Languages Spoken Language Sign-in Securit Question 1: * - Please select your que Question 2: *                                                                                                    | (other than English)  Remove Remove Ro records saved Ry Questions estion -                                                                                                    | ✓ Add                                    | Answer *<br>Security Answer 1<br>Answer *                                                                                                    |                         |  |
| CaIVCB Advocate PIN 62551 All Languages Spoken Language Sign-in Securit Question 1: • - Please select your que uestion 2: • - Please select your que                                                                                                    | (other than English)   Remove Remove Rorecords saved Ry Questions  estion -                                                                                                    | ✓ Add                                    | Answer *<br>Security Answer 1<br>Answer *<br>Security Answer 2                                                                                                    |                         |  |
| CaIVCB Advocate PIN 62551 All Languages Spoken Language Sign-in Securit Question 1: * - Please select your que Question 2: * - Please select your que Question 3: *                                                                                                    | (other than English)   Remove  Remove  Ro records saved  ty Questions  estion -  estion -                                                                                                    | ✓ Add                                    | Answer * Security Answer 1 Answer * Security Answer 2 Answer *                                                                                                    |                         |  |
| CaIVCB Advocate PIN 62551 All Languages Spoken Language Sign-in Securit Question 1: * - Please select your que Question 2: * - Please select your que Question 3: * - Please select your que                                                                                                    | (other than English)  Remove Remove R | ✓ Add                                    | Answer *<br>Security Answer 1<br>Answer *<br>Security Answer 2<br>Answer *<br>Security Answer 3                                                                                                    |                         |  |
| CaIVCB Advocate PIN 62551 All Languages Spoken Language Sign-in Securit Question 1: * Please select your que Question 2: * Please select your que Customer Serve                                                                                                    | (other than English)  Remove Remove Rorecords saved  ty Questions  estion -  estion -  rice Verification F                                                                                                    | ✓ Add Passcode                           | Answer *<br>Security Answer 1<br>Answer *<br>Security Answer 2<br>Answer *<br>Security Answer 3                                                                                                    |                         |  |
| CaIVCB Advocate PIN 62551 All Languages Spoken Language Sign-in Securit Question 1: * Please select your que Question 2: * Please select your que Question 3: * Please select your que Customer Service Vei The Customer Service Vei                                                                                                    | (other than English)   Remove  Remove Remove  Remove Remove Remove  | Add  Add  Passcode  word used to protect | Answer * Security Answer 1 Answer * Security Answer 2 Answer * Security Answer 3 your confidential information. You will be asked for this                                                                                                    | s passcode any time you |  |
| CaIVCB Advocate PIN 62551 All Languages Spoken Language Sign-in Securit Question 1: Please select your que Question 2: Please select your que Question 3: Please select your que Customer Serve The Customer Service Vecontact the Customer Serve Passode •                                                                                                    | (other than English)   Remove  Remove Remove  Remove  Remove  Remove  Remove  Remove  Remove  Remove  Remove  Remove  Remove  Remove  Remove  Remove Remove Rem | Add  Add  Passcode  word used to protect | Answer *<br>Security Answer 1<br>Answer *<br>Security Answer 2<br>Answer *<br>Security Answer 3<br>Your confidential information. You will be asked for this<br>Passcode Hint *                                                                                                    | s passcode any time you |  |
| CaIVCB Advocate PIN 62551 All Languages Spoken Language Sign-in Securit Question 1: * Please select your que Question 2: * Please select your que Question 3: * Please select your que Customer Servor The Customer Servor Passcode * Passcode * P | (other than English)  Remove Remove R | Add  Passcode word used to protect       | Answer * Security Answer 1 Answer * Security Answer 2 Answer * Security Answer 3 Your confidential information. You will be asked for this Passcode Hint * Passcode Hint * Passcode Hint                                                                                                    | s passcode any time you |  |
| CaIVCB Advocate PIN 62551 All Languages Spoken Language Sign-in Securit Question 1: Please select your que Question 2: Please select your que Customer Service Vei Customer Service Vei Contact the Customer Ser Passcode Passcode                                                                                                    | (other than English)   Remove  Remove  Rorecords saved  ty Questions  estion -  estion -  rice Verification F  rification Passcode is a code t  rvice Help Desk.                                                                                                    | Add                                      | Answer * Security Answer 1 Answer * Security Answer 2 Answer * Security Answer 3 Security Answer 3 Security Answer 3 Security Answer 3 Security Answer 3 Security Answer 3 Security Answer 3 Security Answer 3 Security Answer 3 Security Answer 4 Security Answer 4 Sec | s passcode any time you |  |
| CaIVCB Advocate PIN 62551 All Languages Spoken Language Sign-in Securit Question 1: * Please select your que Question 3: * Please select your que Question 3: * Please select your que Question 3: * Please select your que Question 3: * Please select your que Question 3: * Please select your que Question 3: * Please select your que Question 3: * Customer Service Ve Contact the Customer Service Ve Contact the Custo | (other than English)   Remove  Remove Remove  Remove  Remove  Remove  Remove  Remove  Remove  Remove  Remove  Remove  Remove  Remove  Remove  Remove Remove Rem | Add  Add  Passcode  word used to protect | Answer * Security Answer 1 Answer * Security Answer 2 Answer * Security Answer 3 your confidential information. You will be asked for this Passcode Hint * Passcode Hint                                                                                                    | s passcode any time you |  |

# **User Account Creation Guide**

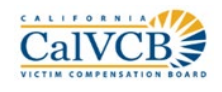

## Victim Advocate Account Creation

- CalVCB Online sends the Victim Advocate a confirmation email to activate the online account.
- The email link expires in **24 hours**, but Victim Advocates may request a new confirmation email up to 30 days after account creation.
- The Advocate will receive a confirmation message when they successfully activate.

#### **Account Confirmation Email**

| CalVCB Online Account Registration Confirmation                                                                               |                   |                    |                       |         |
|----------------------------------------------------------------------------------------------------|-------------------|--------------------|-----------------------|---------|
| CalVCB Online <calvcbonlineaccess@victims.ca.gov></calvcbonlineaccess@victims.ca.gov>                                         | ← Reply           | 所 Reply All        | $\rightarrow$ Forward |         |
|                                                                                                    |                   | 1                  | Mon 7/6/2020 1        | 0:38 AM |
| Hello, Jane Smith,                                                                                                    | . 5               | 6                  | . 7                   | · 8 📩   |
| Thank you for creating CalVCB account Jane Smith. To confirm your account, o                                                  | click on the but  | ton below.         |                       |         |
| Activate Your Account<br>This button will be valid for 24 hours.                                                              |                   |                    |                       |         |
| Please add <u>CalVCBOnlineAccess@victims.ca.gov</u> to your approved email conta<br>missing future emails from CalVCB Online. | icts or to your I | T Department's     | list. This will pre   | vent    |
| Note: Protecting your information is important to us. Each time you access thi<br>to verify your identity.                    | is site, you will | be asked to logir  | n. You may be as      | iked    |
| If you did not complete this request or if you believe you received this messsa<br><u>CalVCBOnlineAccess@victims.ca.gov</u>   | ge in error, cal  | l us at 1 (800) 77 | 7-9229 or email       | us at   |
| Thank you,                                                                                                    |                   |                    |                       |         |
| California Victim Compensation Board                                                                                          |                   |                    |                       |         |

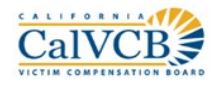

### Victim Advocate Account Log-In

• Advocate Users log-in with the username and password set-up during Account Creation.

| ogin                  |                      |
|-----------------------|----------------------|
| Username              |                      |
| Username              |                      |
| Password              |                      |
| Password              |                      |
| Log In                | Create a New Account |
| Forgot your password? |                      |
| Forgot vour username? |                      |

Through the Login Pane users may request:

- Password reset automatic email that sends the user a temporary password to reset their password.
- Username requests the user's email, then asks the user a security question, if answered correctly the user is presented with their username.
- For the safety of applicant information each time a user logs in they will be asked to answer a random **security question**.

|              | CalVCB                   |
|--------------|--------------------------|
| Security     | Question                 |
| Who was your | best childhood friend? * |
| -            |                          |

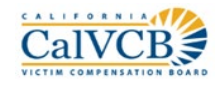

#### Victim Advocate Account Initial Log-In

• At the initial log-in the Victim Advocate is presented with the Confidentiality Agreement.

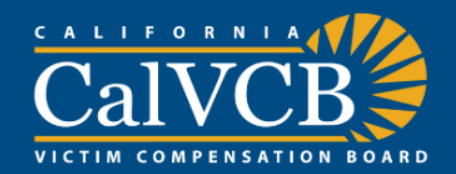

#### Victim Advocate Application and Agreement/Confidentiality Statement

The California Victim Compensation Board (CalVCB) maintains information regarding claims and applications submitted to CalVCB.

California Victim Witness Assistance Centers (VWAC) operate pursuant to, and in accordance with, California Penal Code sections 13835 and 13835.2, to employ victim advocates to assist victims of crime in the preparation, verification and submission of CalVCB claims. Those same advocates may be considered "authorized representatives" for purposes of the Victim Compensation Program.

The California Information Practices Act, as well as other statutes and case law, outline the rights of CalVCB applicants to receive information from CalVCB. A person submitting an application to CalVCB (applicant), may in writing authorize a victim advocate to act on their behalf in connection with the application. In such cases, the victim advocate representing an applicant is permitted access to that applicant's personal CalVCB application information, with certain exceptions pursuant to law (Gov. Code, § 13952, subd. (d); Cal. Code of Regs., title 2, § 647.24). Significantly, the victim advocate may not disseminate any information except for the limited purpose of processing and verifying an application. (Gov. Code, § 13954, subds. (a), (d)(2).) An unauthorized disclosure, even to law enforcement or the prosecutor, is criminally punishable as a misdemeanor. (Gov. Code, § 13954, subd. (d)(2).)

CalVCB Online provides victim advocates limited application information to support victims of crime and their families.

CalVCB will issue victim advocates a personal identification number (PIN) to access CalVCB Online and obtain limited claim status information on the claims represented by that victim advocate and/or VWAC.

All VWAC advocates with access to CalVCB Online must commit in writing to the following:

The victim advocate shall not use CalVCB Online or the issued password to access or view application information not represented by that victim advocate and/or VWAC.

| The victim advocate will poither | distribute per chara the | paceword with anyong | nor allow anyong to  | accose CalVCP Online  |
|----------------------------------|--------------------------|----------------------|----------------------|-----------------------|
| The victim advocate will heither | uistribute nor share the | passworu with anyone | ; nor anow anyone to | access carved online. |

The victim advocate will not distribute any information obtained from CalVCB Online, except as permitted by law. In particular, the victim advocate may not disseminate any application information for any reason beyond processing and verification of that application, subject to misdemeanor prosecution. (Gov. Code, § 13954, subd. (d)(2).) Following a conviction, the victim advocate may disclose to the prosecution redacted expenses paid by CalVCB in order to obtain a restitution order against the defendant. (Pen. Code, § 1202.4, subd. (d).) The victim advocate is required to know whether the information obtained from CalVCB Online is confidential and their obligations to protect that information as required by law.

The victim advocate will, after obtaining needed information from CalVCB Online, log out of the system.

The victim advocate will only access, use, or disclose information from CalVCB Online to perform their official duties while representing a CalVCB applicant to process and verify the application.

#### (Agreement continues beyond what is presented in the image)

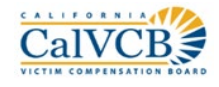

• Advocate Users must check all the boxes in the agreement and electronically sign it before accessing CalVCB Online.

| l, Jane Smith, am employed as a Victim Advocate<br>Center.                                     | e with the Sacramento County District Attorney's Office Victim Witness Assistance     |
|------------------------------------------------------------------------------------------------|---------------------------------------------------------------------------------------|
| am applying to the California Victim Compensa<br>am authorized to represent.                   | ation Board for approval to obtain access to CalVCB Online for the applications which |
| In signing this agreement, and as evidenced by a conditions governing access to CalVCB Online. | my signature below, I specifically agree to commit and follow the above listed        |
| Signature *                                                                                    | Date of Signature                                                                     |
|                                                                                                | 07/06/2020                                                                            |
|                                                                                                | Clear Signature                                                                       |
| Full Name                                                                                      | Telephone Number                                                                      |
| Jane Smith                                                                                     | 8007779229                                                                            |
| Email Address                                                                                  | Title *                                                                               |
| Jane.Smith@victims.ca.gov                                                                      |                                                                                       |